# 국내 학점교류 매뉴얼

|            | 국내교류신청 X                              |                                   |                          |        |      |           | 父 🖻         |
|------------|---------------------------------------|-----------------------------------|--------------------------|--------|------|-----------|-------------|
|            | 2021학년도 2학기 학점교류 학생 신청                |                                   |                          |        |      |           |             |
|            | ▷ 기본정보                                |                                   |                          |        |      |           |             |
|            | 학번(이름)                                | Q                                 | 생년월일                     |        |      | 과정구분      |             |
|            | 단과대학                                  |                                   | 대학구분                     |        |      | 학위과정      |             |
|            | 학부(과)                                 |                                   | 주야구분                     |        |      | 입학구분      |             |
|            | 소속전공                                  |                                   | 학년                       | 분반     |      | 입학일자      |             |
|            | 학적상태                                  |                                   | 휴대전화<br>                 |        |      | 지도교수      |             |
|            | 지원자연락정보                               |                                   |                          |        |      |           |             |
|            | *우편번호                                 | Q                                 | *전화번호                    |        |      | *휴대전화     |             |
| ■… 🔁 구내 교류 | *주소                                   |                                   |                          |        |      |           | 상세주소없음      |
|            | *E-mail                               |                                   |                          |        |      |           |             |
|            | ▶ 학점교류신청                              |                                   | D 지원자성적정보                |        |      |           |             |
| E OUIBOUND | 타대학학번                                 |                                   | 직전학기취득학점                 |        |      | 직전학기평점평균  |             |
|            | *수학대학                                 |                                   | 전체학기취득학점                 |        |      | 전체학기평점평균  |             |
| 🕥 🔚 구대교르사처 | *수학구문                                 | 정규학가 계절학가                         | 2 수강예정 교과목               |        |      |           | 🗈 신규 🛛 💥 삭제 |
| 🕒 📃 녹네프큐언정 | *구익지역익기<br>*스하조르하기                    | ¥                                 | 교과목명                     | 교과목번호  | 분반   | 이수구분      | 학점          |
|            |                                       |                                   |                          |        |      |           |             |
|            | 하고면                                   | 스하기가 최두하적                         |                          |        |      |           |             |
|            | 440                                   | T4/10 11-46                       |                          |        |      |           |             |
|            |                                       |                                   |                          |        |      |           |             |
|            |                                       |                                   |                          |        |      |           |             |
|            | D 공기장                                 |                                   |                          | ▷ 진행단계 |      |           |             |
|            | 1. 학점교류 신청 후에는 본인의 소속학교               | 바 사무실에 전화하여 신청하였음을 통보하여 주세요. 학과에  | 서 승인 및 추천 처리를 하지 않으면 학점교 | 처리자    | 처리부서 | 진행단계 처리구분 | 분 처리일자      |
|            | 류 신청이 되지 않습니다. 교류 신청 후 위              | 우측 하단의 진행단계를 확인하며 처리 현황을 알아볼 수 있습 | :니다.                     |        |      |           |             |
|            | 2. 교류승인이 완료되면 이 메뉴에서 임시학번을 확인할 수 있습니다 |                                   |                          |        |      |           |             |
|            |                                       |                                   |                          |        |      |           |             |
|            |                                       |                                   |                          |        |      |           |             |
|            |                                       |                                   |                          |        |      |           |             |

## ① [통합학사] 국내교류신청 메뉴 접근

# ③ 직전학기 취득학점 확인 (직전학기 15학점 이상 이수자에 한하여 교류신청 가능)

## ② 공지사항 내용 확인

| 국내교류신청 X            |                              |                |            |             |               |           |      |          |      |       |
|---------------------|------------------------------|----------------|------------|-------------|---------------|-----------|------|----------|------|-------|
|                     |                              |                |            | 2           | 2021학년도 2학기   | 학점교류 학생 신 | 청    |          |      |       |
| 기본정보                |                              |                |            |             |               |           |      |          |      |       |
|                     | 학번(이름)                       |                |            |             | 생년윌일          |           |      | 과정구분     |      |       |
|                     | 단과대학                         |                |            |             | 대학구분          |           |      | 학위과정     |      |       |
|                     | 학부(과)                        |                |            |             | 주야구분          |           |      | 입학구분     |      |       |
|                     | 소속전공                         |                |            |             | 학년            |           |      | 입학일자     |      |       |
|                     | 학적상태                         |                |            |             | 휴대전화          |           |      | 지도교수     |      |       |
| 지원자연락정보             |                              |                |            |             |               |           |      |          |      |       |
|                     | *우편번호                        |                |            |             | *전화번호         |           |      | *휴대전화    |      |       |
|                     | *주소                          |                | ব          |             |               |           |      |          |      |       |
|                     | *E-mail                      |                | J          |             |               |           |      |          |      |       |
| 학점교류신청              |                              |                |            | ▶ 지원자성적경    | 정보            |           |      |          |      |       |
|                     | 타대학학번                        |                |            |             | 직전학기취득학점 18   |           |      | 직전학기평점평균 |      |       |
|                     | *수학대학 충남대학교                  |                | Q          |             | 전체학기취득학점 113  |           |      | 전체학기평점평균 |      |       |
|                     | *수학구분 • 정규학기                 | 이 계절학기         |            | 이 소가에제 ㅋ    | 리모            |           |      |          |      | Ph 신규 |
|                     | *수학시작학기 2021                 | 2학7            | ~          | 2 + 8 M 8 ⊥ | 고까목면          | 교과목버호     | 부바   | 미수구부     |      | 하전    |
|                     | *수학용료학기 2021                 | 20171          | ~          |             |               | 프레기ビ츠     |      | 41112    |      |       |
| D 타대학수강이력<br>** 7 명 |                              | 71             | 친도하며       |             |               |           |      |          |      |       |
| 역교명                 | 우익가                          |                | 취득익점       |             |               |           |      |          |      |       |
| 응답대학교               | 2021.2971~2                  | 2021.297       |            |             |               |           |      |          |      |       |
|                     |                              |                |            |             |               |           |      |          |      |       |
| 공지사항                |                              |                |            |             | D             | 진행단계      |      |          |      |       |
| 1. 하전교류 시청 호에       | 느 보이의 소솔하과 사무식에 저 <i>하</i> 8 | 하여 시청하였음을 토보하여 | · 주세요. 한과에 | 서 숨이 및 츠채 처 | 리륵 하지 않으며 하적고 | 처리자       | 처리부서 | 진행단계     | 처리구분 | 처리일지  |
| 류 신청이 되지 않습니        | 니다. 교류 신청 후 우측 하단의 진행        | 단계를 확인하여 처리 현황 | 을 알아볼 수 있습 | 습니다.        |               |           |      |          |      |       |
| 2. 교류승인이 완료되면       | 면 이 메뉴에서 임시학번을 확인할 :         | 수 있습니다         |            |             |               |           |      |          |      |       |
|                     |                              |                |            |             |               |           |      |          |      |       |
|                     |                              |                |            |             |               |           |      |          |      |       |

# ⑤ 수학 시작학기와 종료학기 입력 ※ 교류 기간이 한 학기인 경우 시작학기와 종료학기 동일하게 입력

④ 수학대학 칸의 [돋보기]를 클릭하여 수학하고자 하는 대학 선택

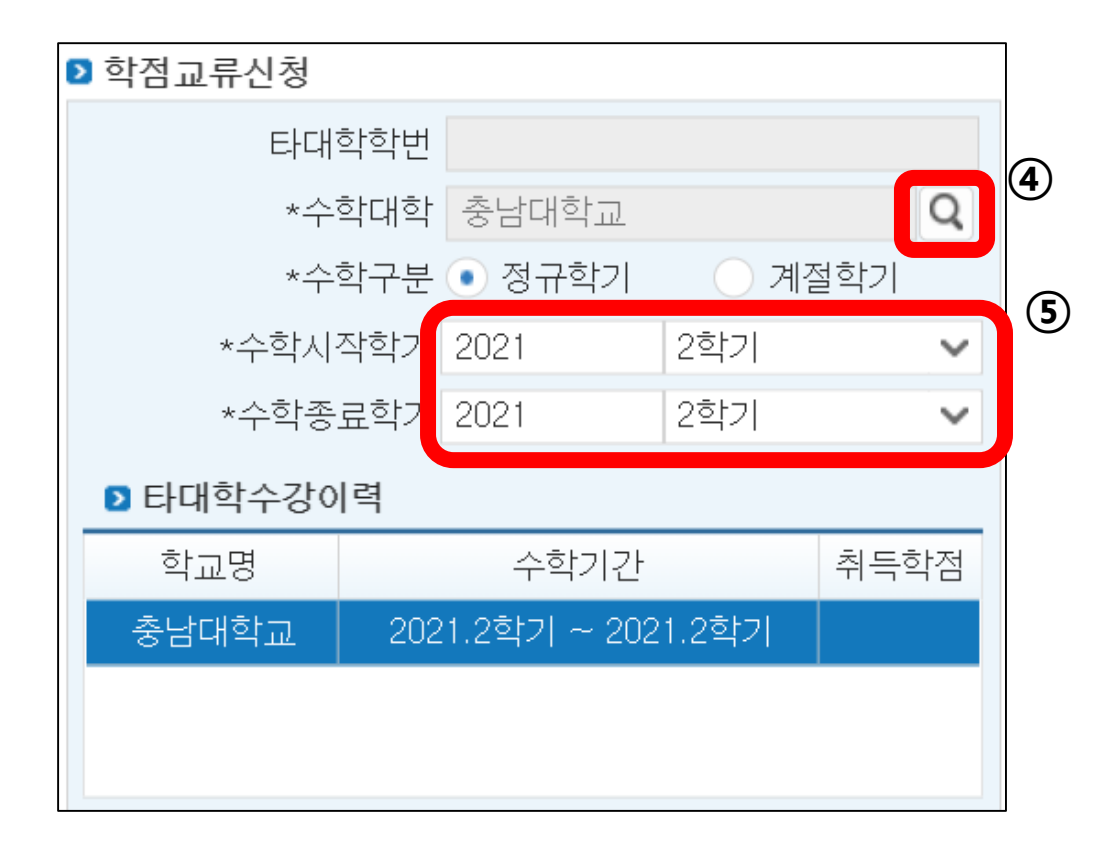

# ⑥ [신규]버튼을 눌러 수강예정 교과목 정보 입력 ※ 아직 개설교과목이 공개되지 않은 경우, 미입력하여도 무방하나, <u>학점은 반드시 기입</u>

| ▶ 지원자성적  | <b>덕정보</b> |       |    |          |          |  |  |
|----------|------------|-------|----|----------|----------|--|--|
| 직        | 전학기취득학점    |       | ्य | 직전학기평점평균 |          |  |  |
| 전:       | 체학기취득학점    |       | 7  | 전체학기평점평균 |          |  |  |
| > 수강예정 : | 교과목        |       |    |          | 6 신규 ¥삭제 |  |  |
|          | 교과목명       | 교과목번호 | 분반 | 이수구분     | 학점       |  |  |
|          |            |       |    |          |          |  |  |
|          |            |       |    |          |          |  |  |
|          |            |       |    |          |          |  |  |
|          |            |       |    |          |          |  |  |
|          |            |       |    |          |          |  |  |
|          |            |       |    |          |          |  |  |

## ⑧ 교류수학 승인 진행단계 실시간 확인 가능

## ⑦ 신청버튼 클릭

| E | 진행단계 | 8        | )    |      |            |
|---|------|----------|------|------|------------|
|   | 처리자  | 처리부서     | 진행단계 | 처리구분 | 처리일자       |
|   | 닫당자  | 본부 한사지원과 | ▶ 확정 | 담당   | 2021.07.12 |
|   | 학과장  | 소속학과     | 승인   | 학과   | 2021.07.12 |
|   | 김한밭  | 소속학과     | < 신청 | 본인   | 2021.07.12 |
|   |      |          |      |      |            |

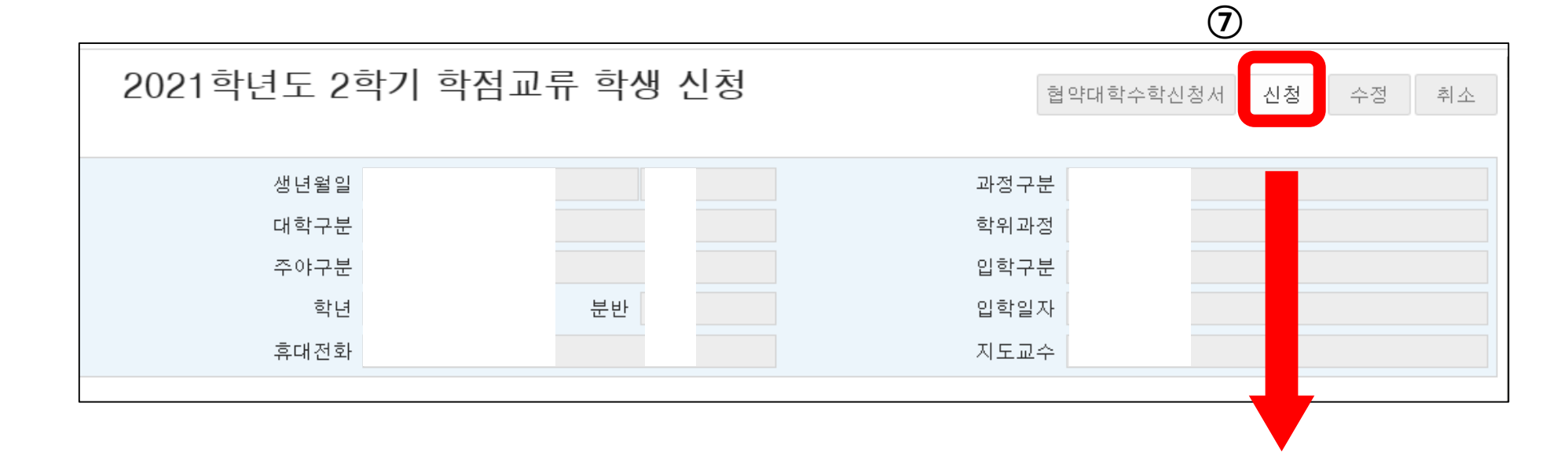